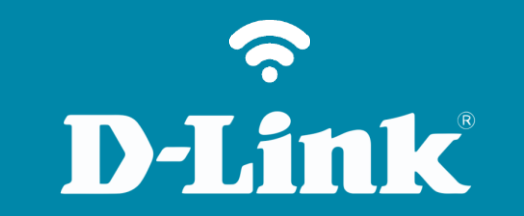

Configuração geral do Sistema DNS-320L

#### DNS-320L

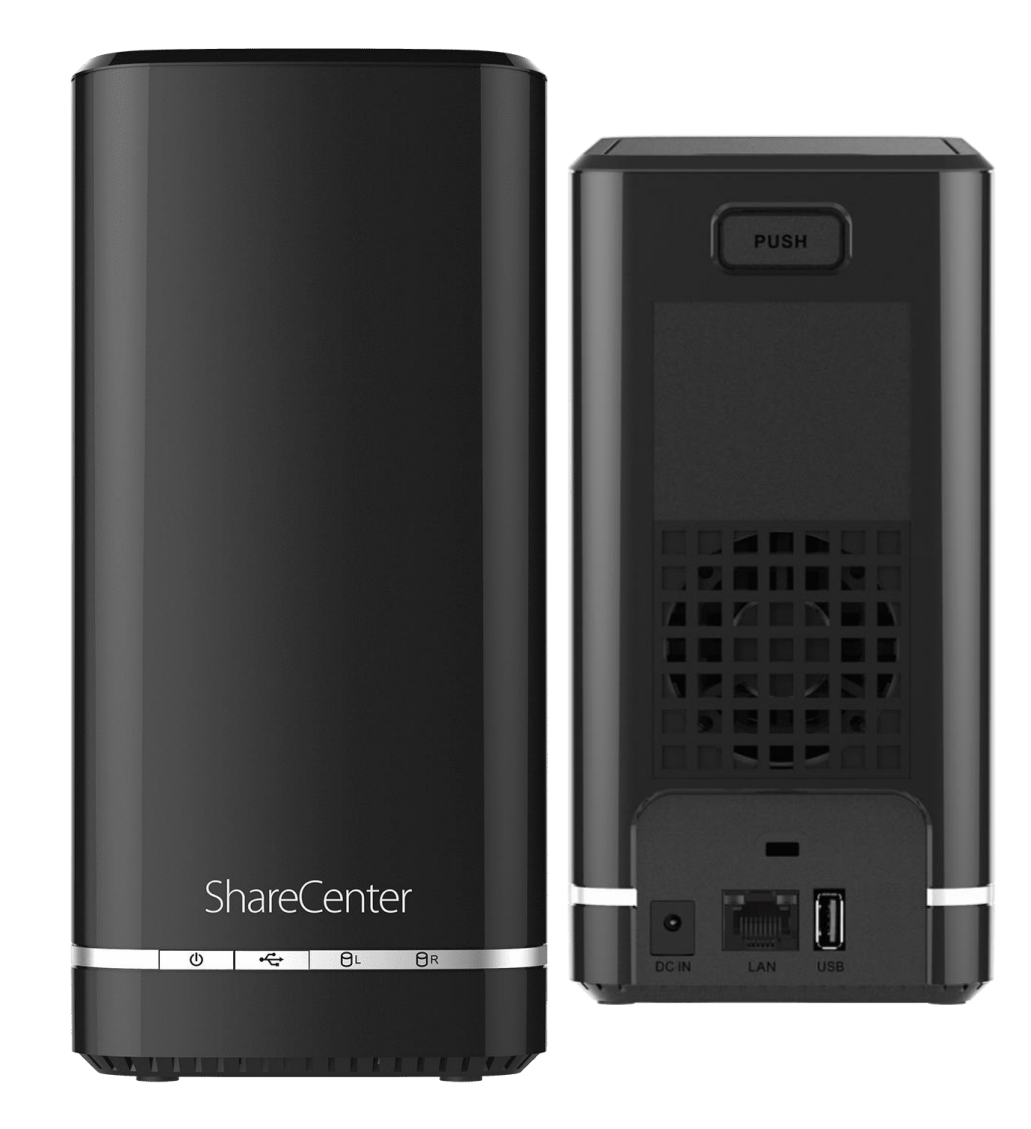

# Procedimentos para Configurações do Sistema

1- Clique no botão Gestão, opção Gestão de sistema e no ícone Configurações do Sistema

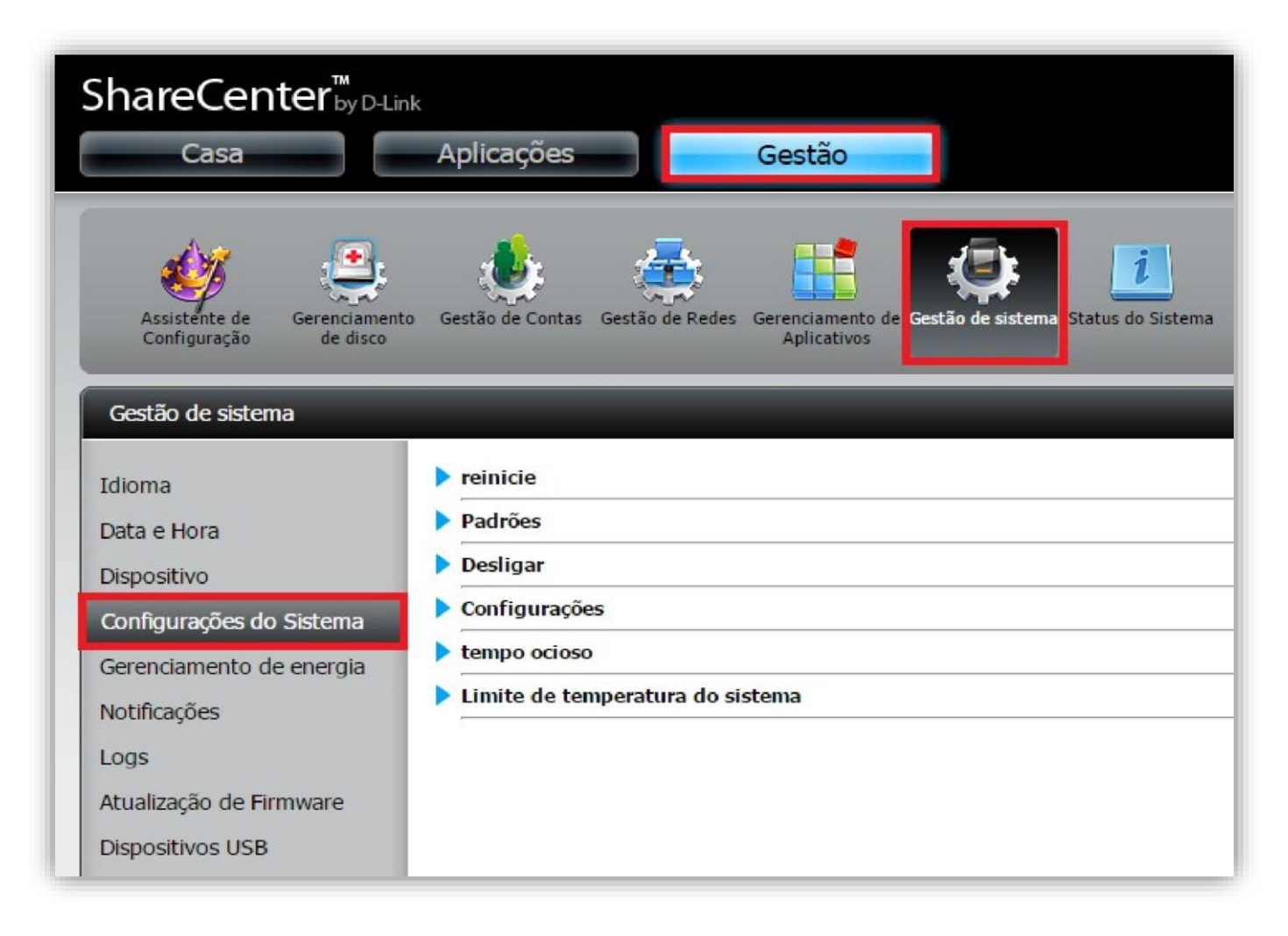

# 2- Reinicie.

2.1 Clique no botão **Reinicie** para reiniciar o ShareCenter.

| ShareCenter <sup>™</sup><br>Casa                                             | Aplicações Gestão                                                          |
|------------------------------------------------------------------------------|----------------------------------------------------------------------------|
| Assistente de<br>Configuração Gerenciament<br>de disco                       | o Gestão de Contas Gestão de Redes Gerenciamento de Aplicativos            |
| Gestão de sistema<br>Idioma<br>Data e Hora<br>Dispositivo                    | ▼reinicie<br>Reinicialização do sistema.                                   |
| Configurações do Sistema<br>Gerenciamento de energia<br>Notificações<br>Logs | Padrões<br>Restaurar as configurações padrão de fábrica.<br>Restaurar      |
| Atualização de Firmware<br>Dispositivos USB                                  | Desligar     Configurações                                                 |
|                                                                              | <ul> <li>tempo ocioso</li> <li>Limite de temperatura do sistema</li> </ul> |

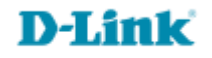

#### 3- Padrões.

3.1 Clique no botão **Restaurar** para redefinir o ShareCenter para as configurações de fábrica.

Utilize o recurso de restauração somente se for necessário, pois isso irá apagar as configurações salvas no dispositivo.

Este processo não irá prejudicar ou alterar quaisquer dados sobre as unidades internas (disco rígido).

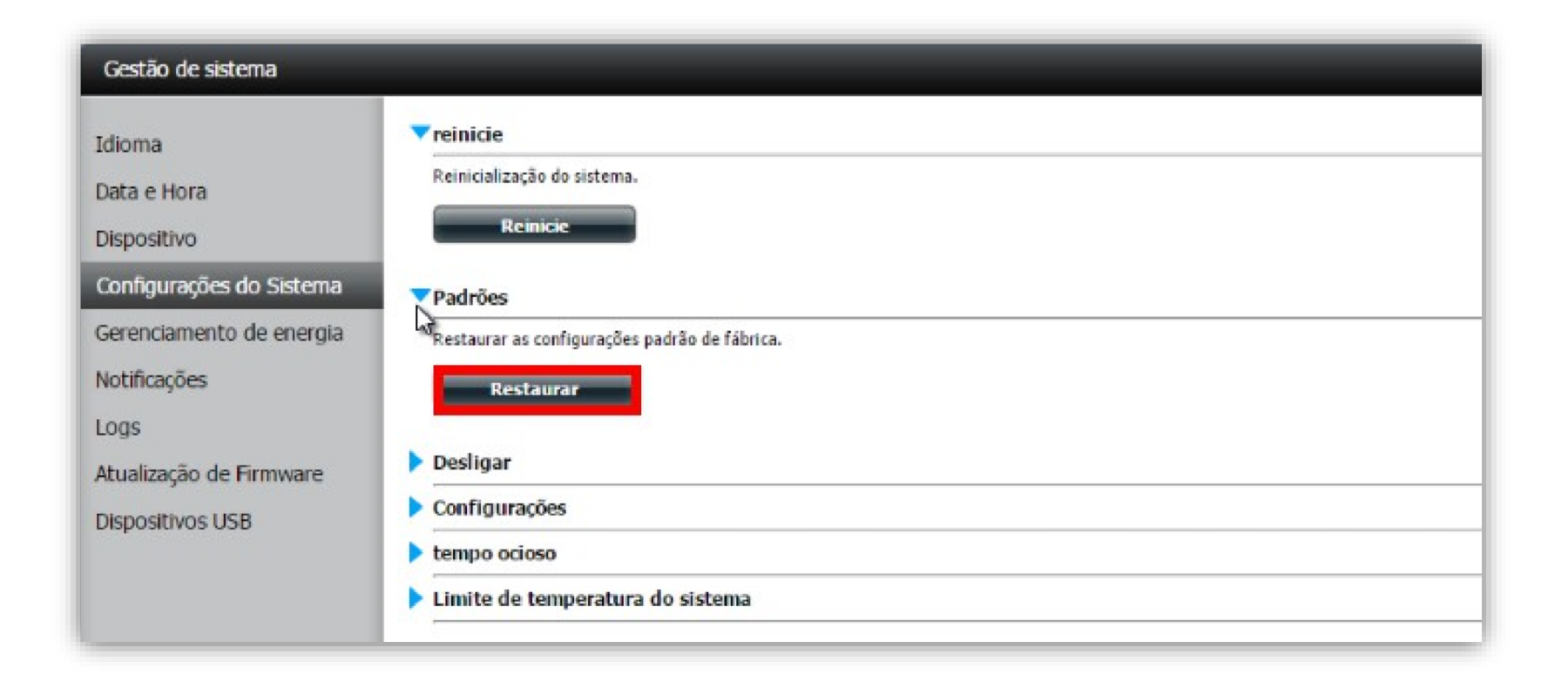

**D-Link** 

4- **Desligar**.

# 4.1 Desligue o ShareCenter.

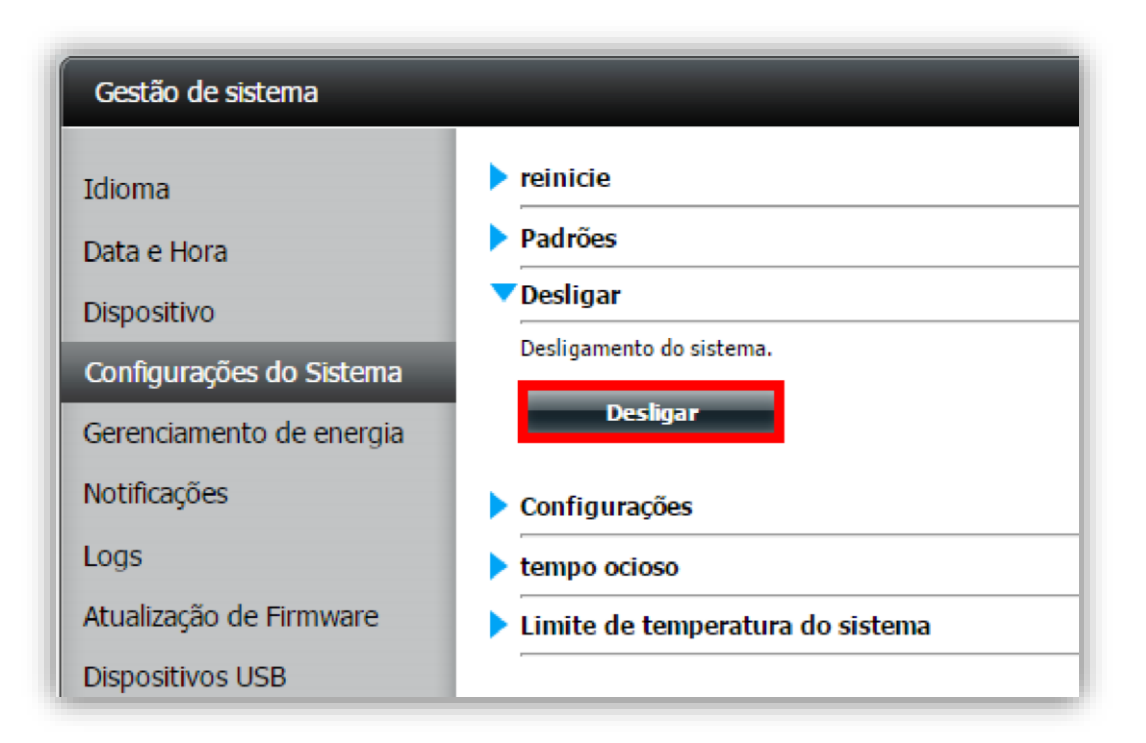

#### **D-Link**

### 5- Configurações.

Salve as configurações pressionando o botão **Salvar** e escolha um local para o arquivo de configuração ser salvo.

Carregue as configurações pressionando o botão **Escolher arquivo** para encontrar o arquivo de configuração, em seguida pressione **Carregar** para carregar o arquivo.

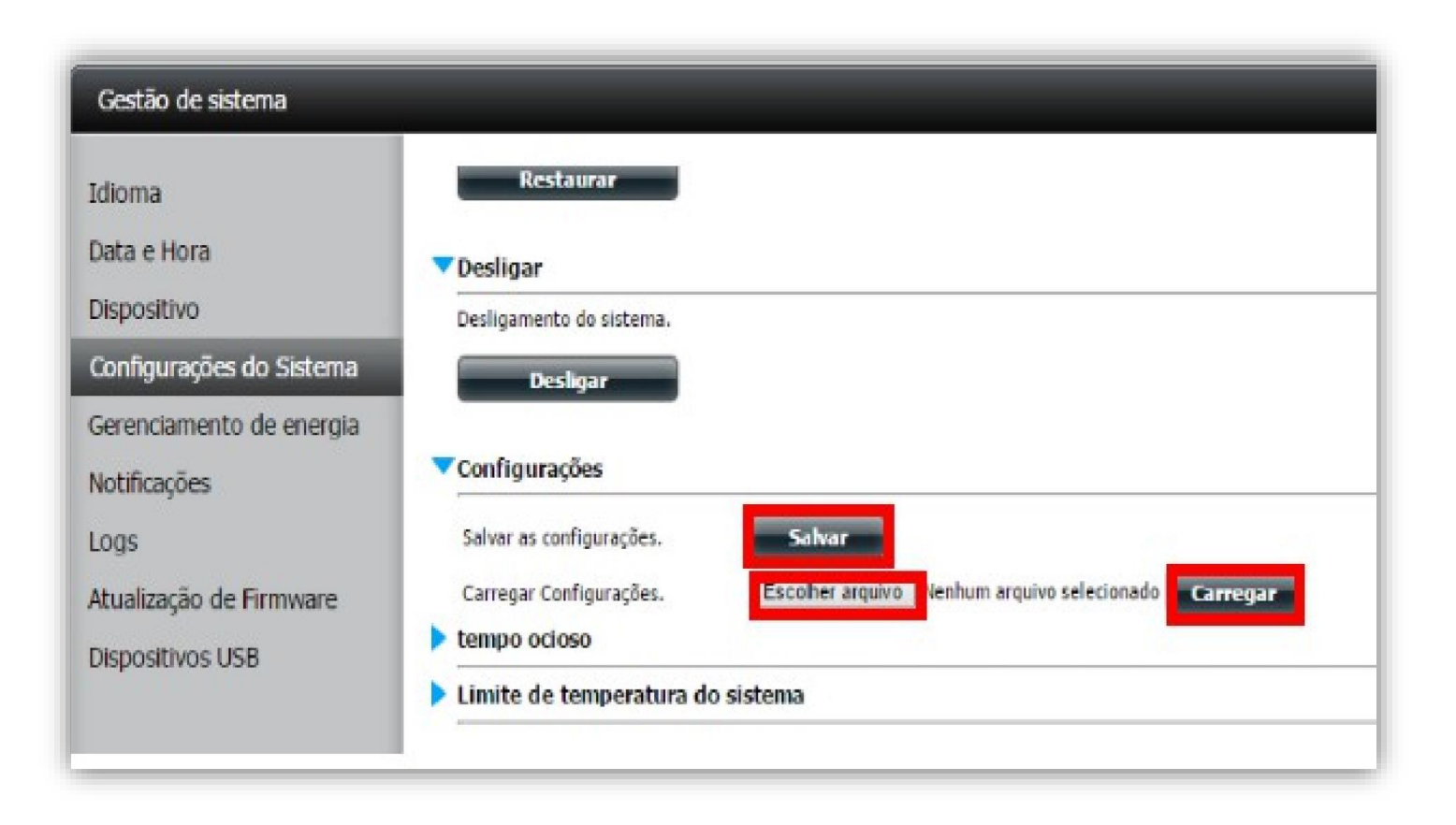

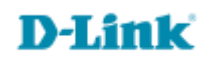

#### 6- Tempo ocioso.

Digite um valor para o temporizador de inatividade do sistema.

Se o administrador está ocioso por mais tempo do que o especificado, ele será desconectado da área.

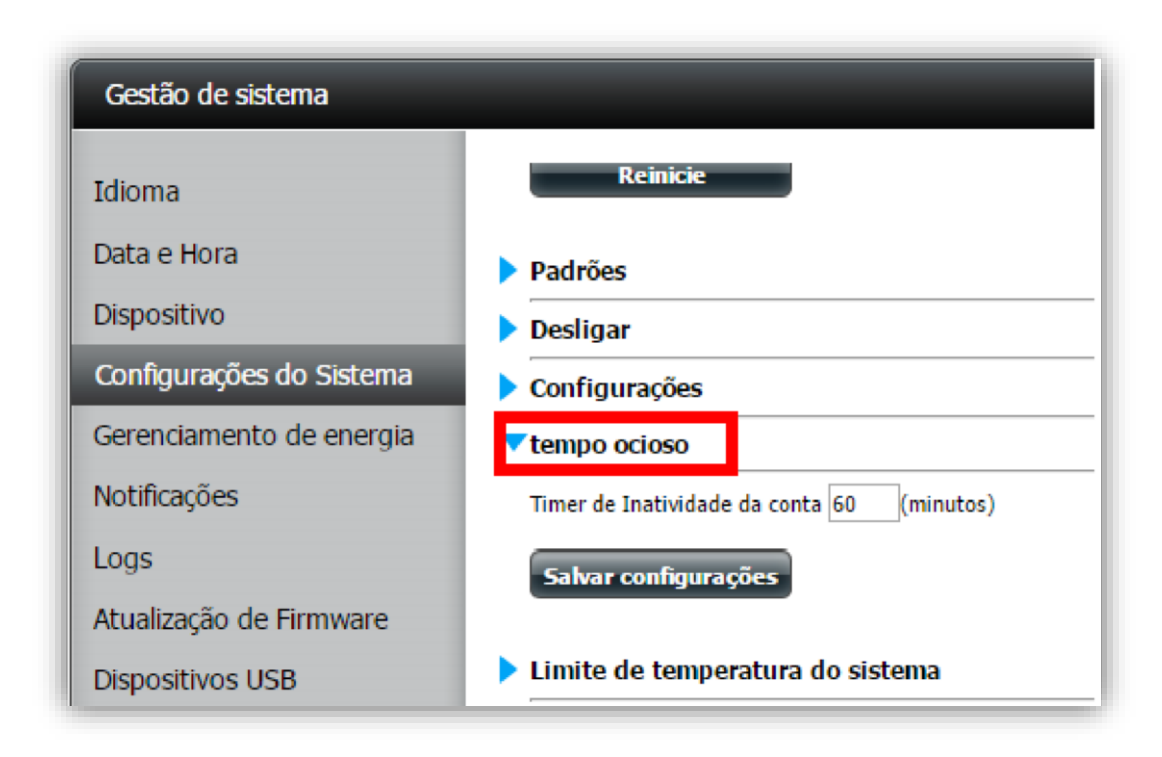

#### 7- Limite de temperatura do sistema.

O ShareCenter será desligado após o limite de temperatura selecionada ser excedida. O limite de temperatura pode ser medido por **Fahrenheit** ou **Celsius**.

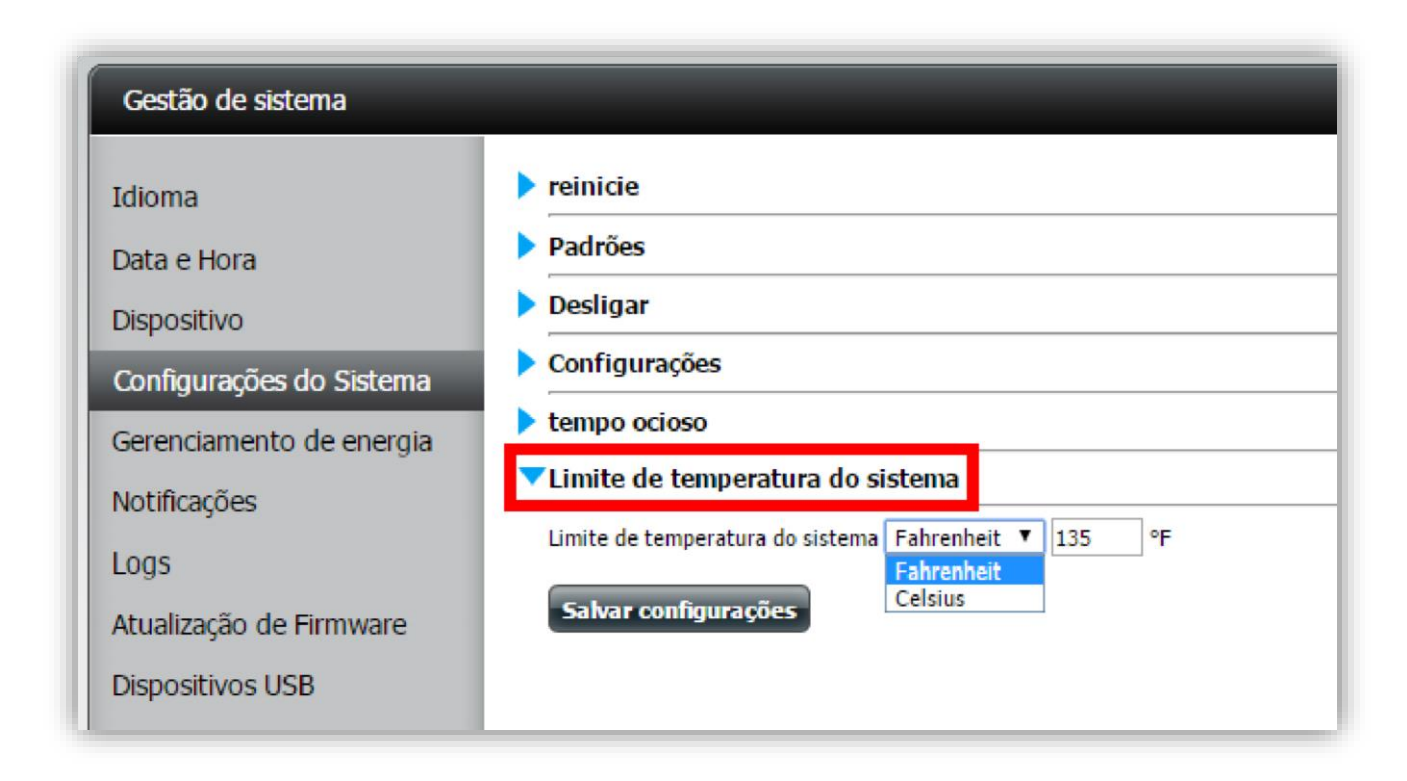

# **D-Link**

Suporte Técnico www.dlink.com.br/suporte